## Recarga do Cartão chiica de um Caixa Eletrônico (ATM) de Seven Bank

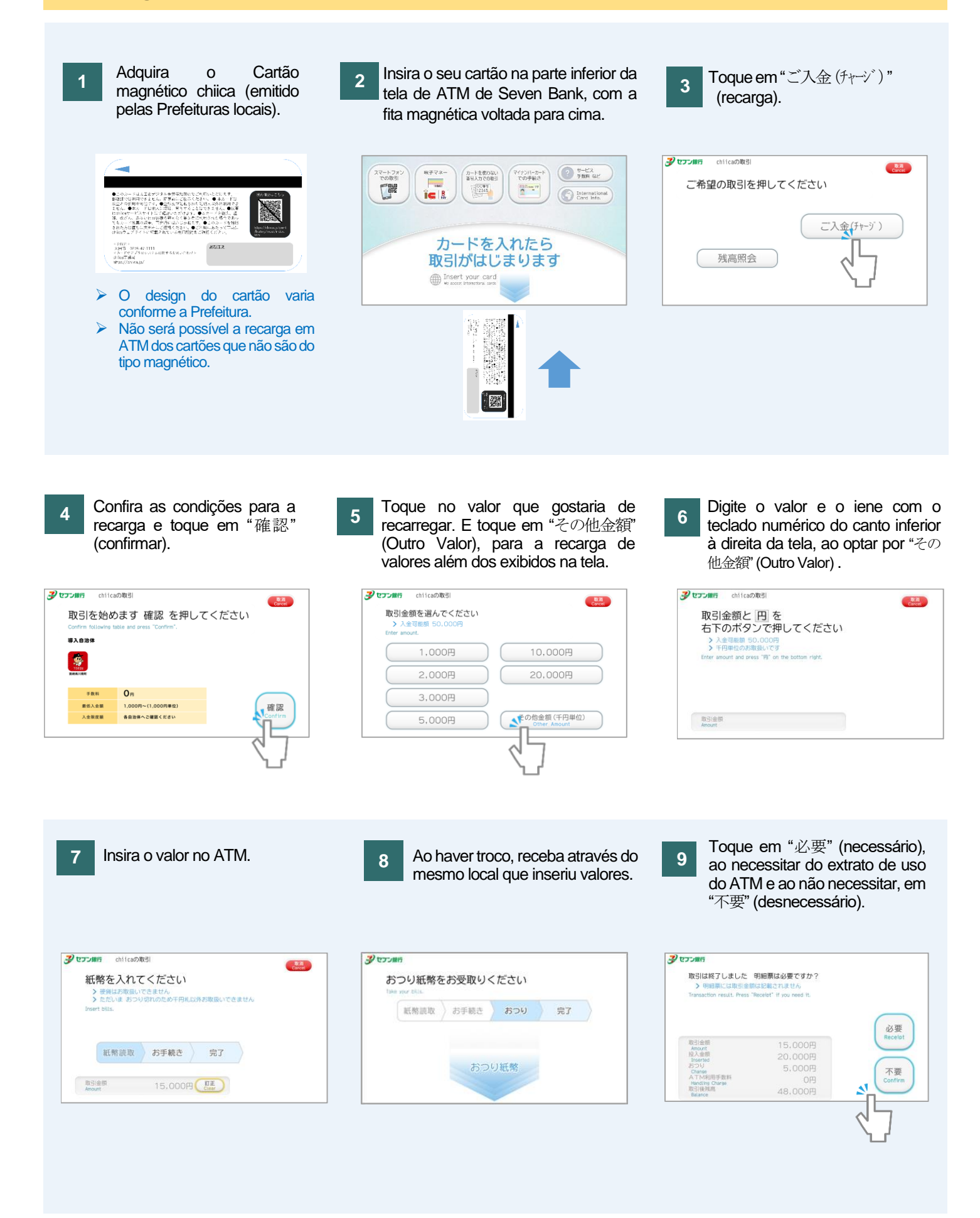

## Recarga do Cartão chiica de um Caixa Eletrônico (ATM) de Seven Bank

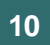

Receba o extrato, ao optar por "必要" (necessário) e o cartão.

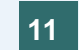

Exemplo do extrato de uso de ATM.

¥2.400\*

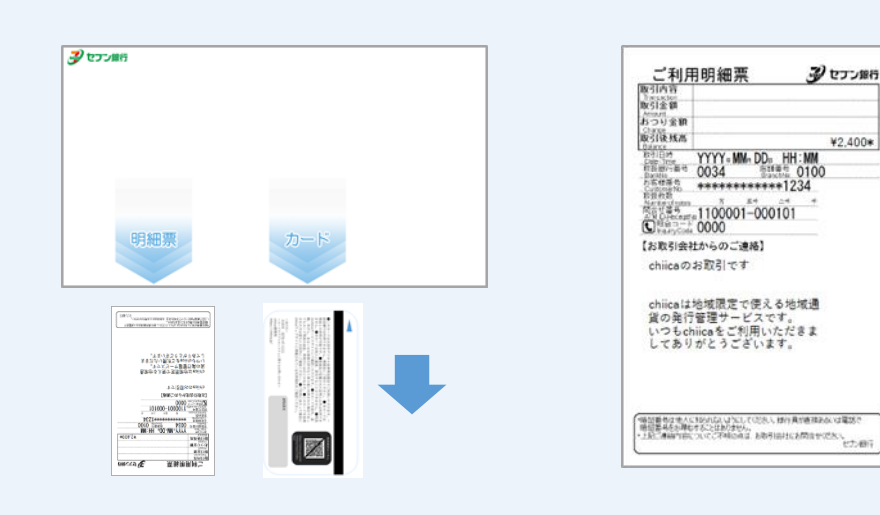

Conferir o Saldo do Cartão chiica de um Caixa Eletrônico (ATM) de Seven Bank

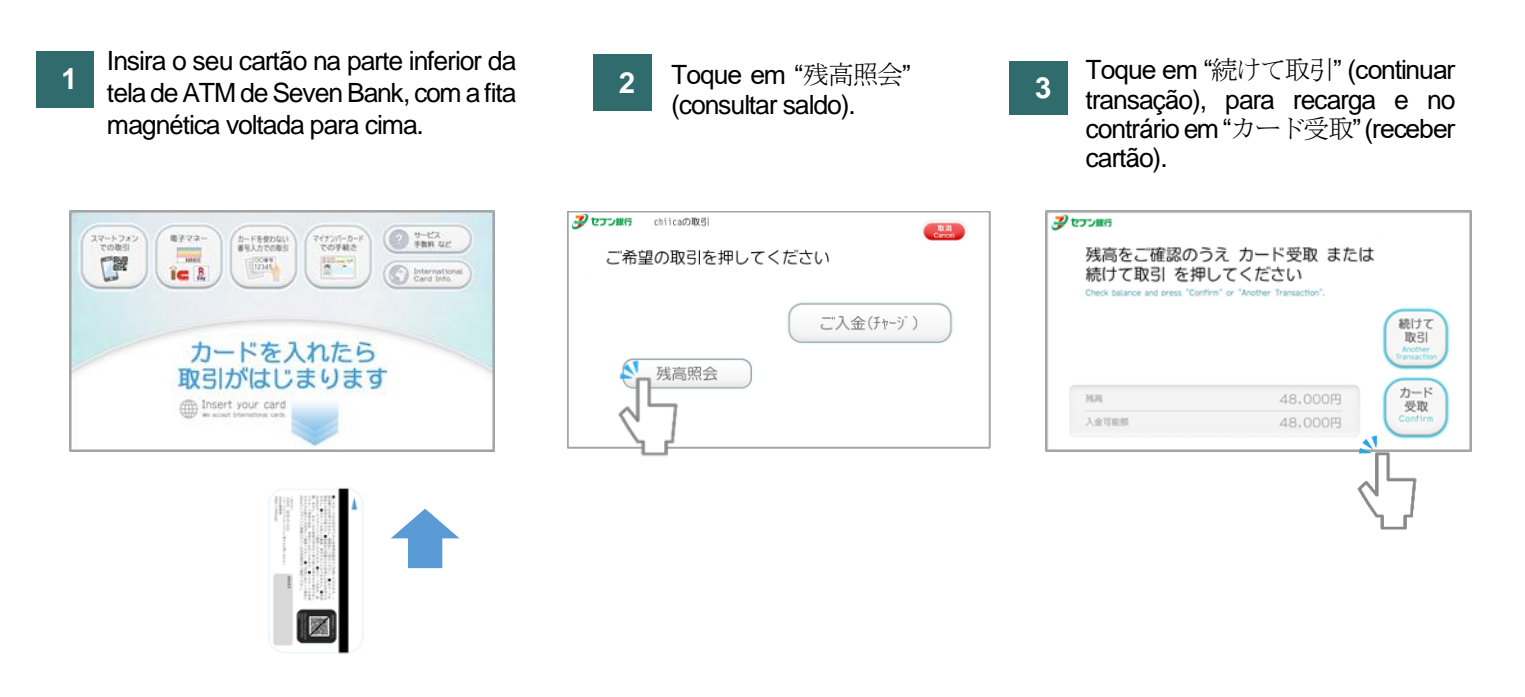

## 太田市役所産業政策課

「セブン銀行 ATM から chiica カードへのチャージ方法(裏面)・セブン銀行 ATM での chiica カード残高確認方法」・ポルトガル語版